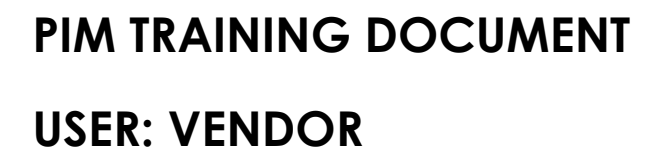

**Display Unit Creation** 

Latest Version: R3 Upgrade September 2020

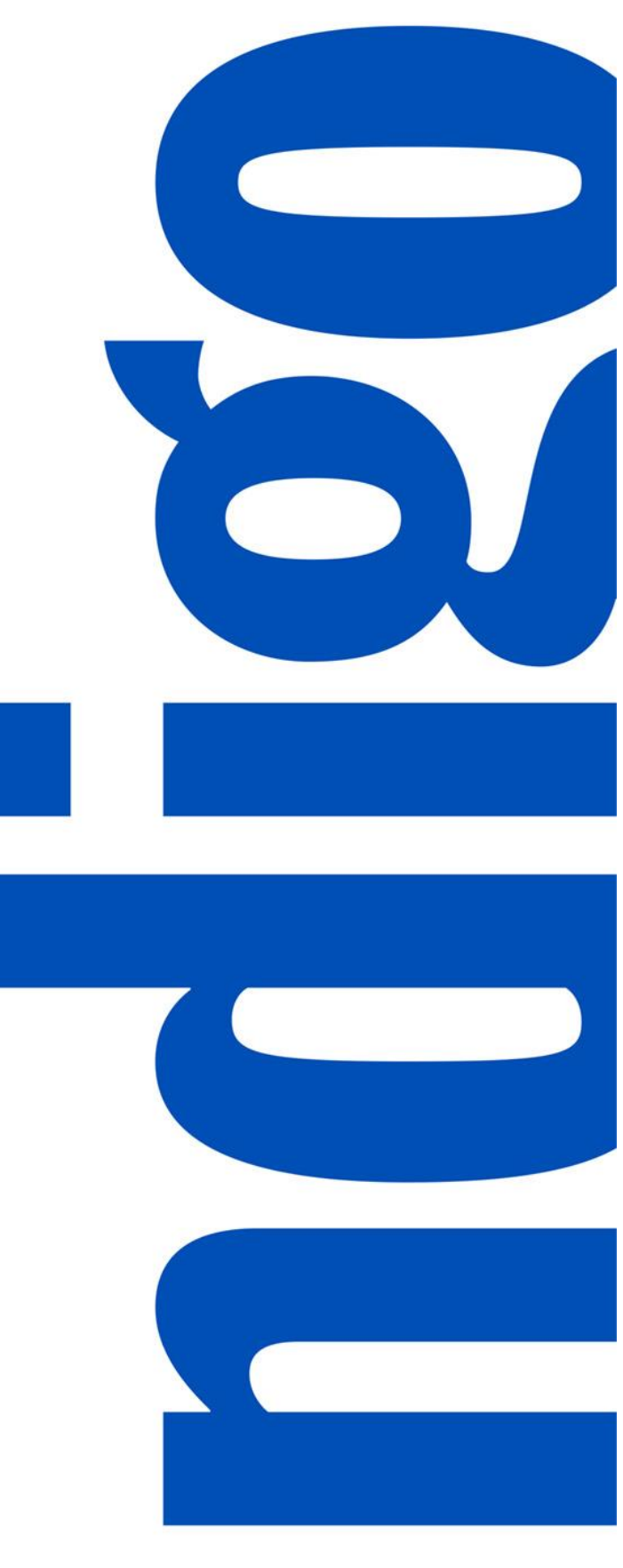

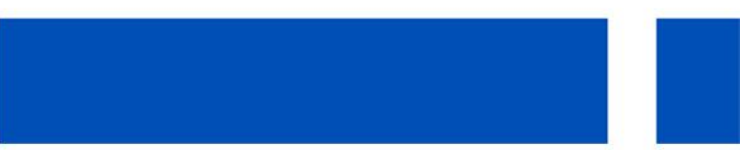

## **TABLE OF CONTENTS**

| PREFACE                                                 | 3  |
|---------------------------------------------------------|----|
| Login to PIM                                            | 4  |
| DISPLAY UNIT CREATION USER INTERFACE                    | 5  |
| Required Attributes                                     | 6  |
| Add Component Articles                                  | 9  |
| Send to Merchant for Approval                           | 11 |
| DISPLAY UNIT CREATION EXCEL TEMPLATE                    | 12 |
| Required Attributes                                     | 13 |
| Add Component Articles using the UI                     | 17 |
| Add Component Articles using Excel                      | 17 |
| Send to Merchant Multiple Display Units for Approval    | 21 |
| APPENDIX 1: UPDATING DISPLAY UNITS SENT BACK FOR REWORK | 23 |

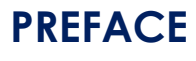

### Purpose

This document outlines how to create a display unit using both the user interface (UI) and excel template.

### **Before You Begin**

Here's a step by step flow of the Display Unit Creation process:

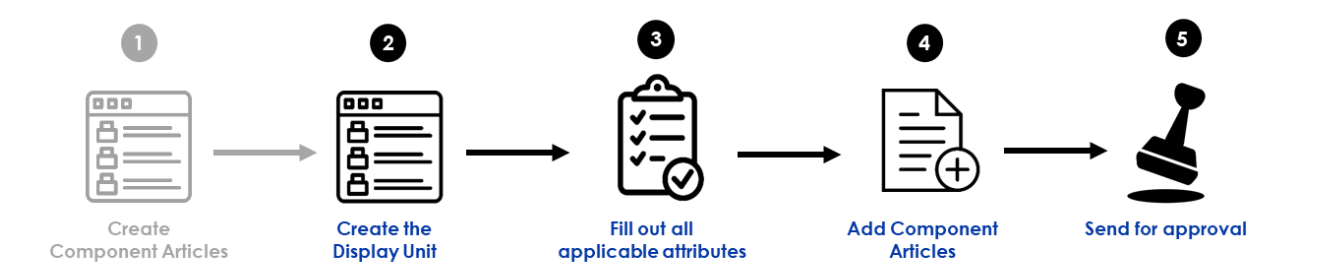

Before you begin, please take note of the following:

- The icon indicates that an action is required. The icon is used to draw your attention to specific areas, however no action is required.
- If no action step is required and the information displayed is for your information only, a grey box will surround the text.
- For additional guidance in the UI, click on the information icon<sup>1</sup>.
   TIP: You will need to double click on the<sup>1</sup> for drop-down fields.
- Along the way, we will be providing tips such as the one above. To help you navigate these,

we will *italicize* the text and begin the tip with the following icon

\*NOTE: All article information in this manual is fictional and is used for training purposes only\*

### Login to PIM

- 1. Go to <a href="https://indigobm.riversand.com/">https://indigobm.riversand.com/</a>
- 2. Enter your Username and Password
- 3. Press 'Enter' or click on 'Log In'

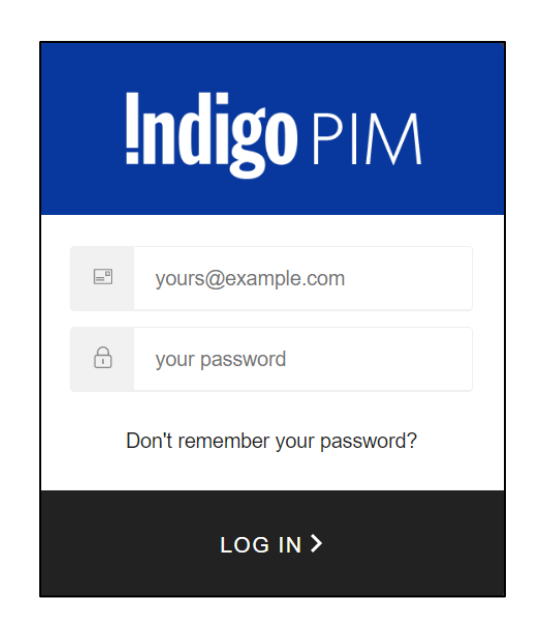

Fig. 1 Login Screen

After successful login you will be taken to the Home page

| ÷                                                                                                | Indigo PIM                                                                                                    | Q 🗹 🕜 🌲 i Migovendor1 Admin 🔻                                                                                                    |
|--------------------------------------------------------------------------------------------------|----------------------------------------------------------------------------------------------------|----------------------------------------------------------------------------------------------------|
| ۶                                                                                                | Home                                                                                                    |                                                                                                    |
| 1<br>0<br>1<br>1<br>1<br>1<br>1<br>1<br>1<br>1<br>1<br>1<br>1<br>1<br>1<br>1<br>1<br>1<br>1<br>1 | My To-Do's Last refreshed 2 minutes ago<br>All tasks<br>Created by Vendor<br>Online Enrichment Workflow Article Update Workflow Disp<br>Disp<br>All tasks<br>Rework More details ><br>More details > | Task Progress Summary     Last refreshed now C       Type     Status     From Last       Entity Data Imports     All     2 Days       Q. Search     No batch tasks found |
|                                                                                                  | Saved Searches 💭 🖓                                                                                                    |                                                                                                    |
|                                                                                                  | Indigo PIM :: Release 2020                                                                                                    | R3 :: Powered by #riversand                                                                                                    |

Fig. 2 Home

### \*Before you begin, ensure that the component articles are already created in PIM\*

## DISPLAY UNIT CREATION USER INTERFACE

## **Required Attributes**

1. Click on 🕐 (Quick Actions), then on Display Unit

| ŧ | Indigo PIM             |                                                                            |                      |               |                     | ۹ ( | 👔 🌲 🤼 indigovendor3 Admin 👻    |
|---|------------------------|----------------------------------------------------------------------------|----------------------|---------------|---------------------|-----|--------------------------------|
| 4 | Quick Actions          |                                                                            |                      |               |                     |     |                                |
| • | CREATE                 | Last refreshed 21 minutes ago 🞜                                            | Task Progress Summar | у             |                     |     | Last refreshed 4 minutes ago 🧯 |
|   | Display Unit<br>UPLOAD | <u> </u>                                                                   | Type<br>Asset Upload | Status<br>All | From Last<br>7 Days | v   | Q, Search                      |
| 8 | Upload Assets          | Vendor Online Enrichment Workflow Article Update Workflow Display Unit C > |                      | N             | o batch tasks found | d   |                                |

Fig. 3 Quick Actions – Display Unit

2. Fill in the required attributes. Refer to the Data Dictionary for guidance.

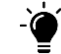

**TIP:** Fill in fields from left to right, then move on to the next row.

3. Click on Create

The following message will appear: Display Unit Created

| ÷                    | <b>Indigo</b> PIM                  |                   | Q 🕜 🌲 🚯 indigovendor3 Admi | in 🔻 |
|----------------------|------------------------------------|-------------------|----------------------------|------|
| ۶                    | Create Display Unit                |                   | -                          | - ×  |
| <b>↑</b><br><b>€</b> |                                    | Basic Information | Finish                     |      |
| Q<br>194             | Vendor Name 🖲                      | UPC/EAN 0         | Display Unit Name 🔍        |      |
|                      | Required<br>Buyer Group <b>(</b> ) | Required          | Required                   |      |
|                      | Required                           | 0                 |                            |      |

Fig. 4-1 Required Attributes

4. Click on Next

| ŧ                    | Indigo PIM                                             |            |                           | Q 📀 🏚 🕼 ind                                          | digovendor3 Admin 🔻 |
|----------------------|--------------------------------------------------------|------------|---------------------------|------------------------------------------------------|---------------------|
| ۶                    | Create Display Unit                                    |            |                           |                                                      | - ×                 |
| <b>↑</b><br><b>€</b> |                                                        | Basic Info | rmation                   | Finish                                               | Next                |
| Q<br>8               | Vendor Name  714664-XXXXXXXXXXXXXXXXXXXXXXXXXXXXXXXXXX | •          | UPC/EAN 0<br>882709202639 | Display Unit Name   NOTEBOOK, MINI DOODLE ASSORTMENT | Update              |
|                      | Buyer Group  Creativity - Winnie Sum, Emily Nelso x    | •          |                           |                                                      |                     |
| <u> </u>             |                                                        |            |                           | Fig. 40 De su ins al A                               | the first stars     |

Fig. 4-2 Required Attributes

### 5. Click Show me the Display Unit

| ÷      | Indigo PIM          | Q 🕜 🌲 🕼 indigovendor3 Admin 🕶                                           |
|--------|---------------------|-------------------------------------------------------------------------|
| ۶      | Create Display Unit | - ×                                                                     |
| †<br>₽ |                     | Basic Information     Finish                                            |
| Q<br>8 |                     | Display Unit processed                                                  |
|        |                     | ☑ Take Me back to Where Is ☑ Show me the Display Unit ☑ Create one more |
|        |                     | Fig. 5 Show me the Display Unit                                         |

## 6. Click on Mandatory Vendor Attributes

NOTE: The Summary tab shows Display Unit business conditions that must be met. Indicates that the business condition has not been met. Once they have been met, the <sup>®</sup> will turn into a <sup>©</sup>.

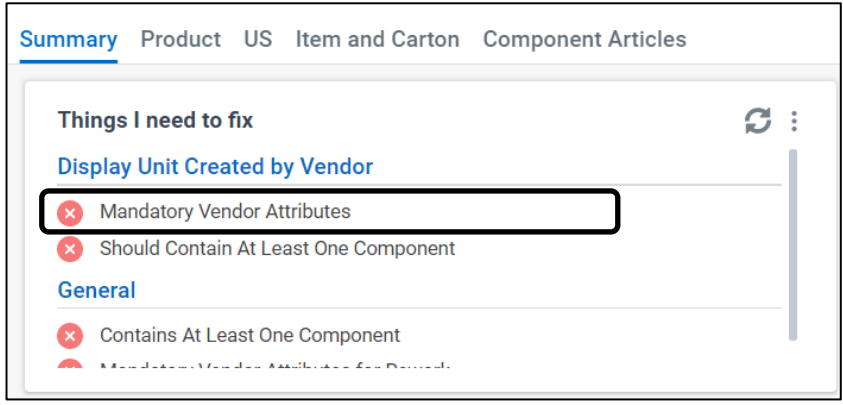

Fig. 6-1 Mandatory Vendor Attributes

- 7. Fill in the remaining required attributes. Refer to the Data Dictionary for guidance.
- 8. Click on Save

The following message will appear: Data saved

| ÷        | Indigo PIM                                                                  |                 |                                      |                            | Q 🧿 🌲 🕼 indigovende                                  | or3 Admin 🔻    |
|----------|-----------------------------------------------------------------------------|-----------------|--------------------------------------|----------------------------|------------------------------------------------------|----------------|
| ۶        | Manage Display Unit 🖾 882709202639                                          |                 |                                      |                            | English - United States                              | s <b>* - x</b> |
| ŧ        | Display Unit Name Indigo Store Retail Price<br>NOTEBOOK, MINI DOODLE ASSORT | CA 🛈            | Cost Price                           |                            | o 🖍 🖬 🕌                                              | ±• 0           |
| <b>P</b> | Summary Product US Item and Carton Component Articl                         | es Mandatory Ve | endor Att 🗴                          |                            |                                                      | <b>v</b>       |
| 9        |                                                                             |                 |                                      |                            |                                                      | Save           |
|          | Vendor Name  Vendor Name  Vendor S.R.L. x                                   | •               | UPC/EAN ()<br>882709202639           |                            | Display Unit Name   NOTEBOOK, MINI DOODLE ASSORTMENT |                |
|          | Display Unit Length 🕼                                                       |                 | Display Unit Width 🕖                 |                            | Display Unit Height 🜒                                |                |
|          | Required                                                                    | 0               | Required                             | 0                          | Required                                             |                |
|          | Consumer Package Length 🕖                                                   |                 | Consumer Package Width 🕖             |                            | Consumer Package Height 🔍                            |                |
|          | Required                                                                    | 0               | Required                             | 0                          | Required                                             |                |
|          | Display Unit/Package Measurement Unit 🜒                                     | _               | Display Unit Weight 🕕                |                            | Consumer Package Weight 🕕                            |                |
|          | Required                                                                    | 0               | Required                             | 0                          | Required                                             |                |
|          | Display Unit/Package Weight Unit 🕕                                          |                 | Master Carton Quantity 🕖             |                            | Master Carton Length 🕖                               |                |
|          |                                                                             | •               |                                      |                            |                                                      |                |
|          |                                                                             |                 | Indigo PIM :: Release 2020 R1 :: Por | wered by <b>iriversand</b> |                                                      |                |

Fig. 6-2 Mandatory Vendor Attributes

9. Click on the Summary tab, and click on \$\mathcal{C}\$ (refresh)
 The Mandatory Vendor Attributes will show a \$\log\$

| mmary Product US Item and Carton                           | Component Articles 💌 | Mandatory Vendor |
|------------------------------------------------------------|----------------------|------------------|
| Things I need to fix                                       |                      | <b>S</b>         |
| Display Unit Created by Vendor                             |                      |                  |
| <ul> <li>Mandatory Vendor Attributes</li> </ul>            | ·]                   |                  |
| Should Contain At Least One Component                      | · /                  |                  |
| General                                                    |                      |                  |
| 🗴 Contains At Least One Component                          |                      |                  |
| <ul> <li>Mandatory Vendor Attributes for Rework</li> </ul> |                      |                  |
|                                                            |                      |                  |
|                                                            |                      |                  |

## Add Component Articles

Because each display unit must contain component articles, at least one component article must be added in order to approve and publish the display unit.

1. Click on Component Articles

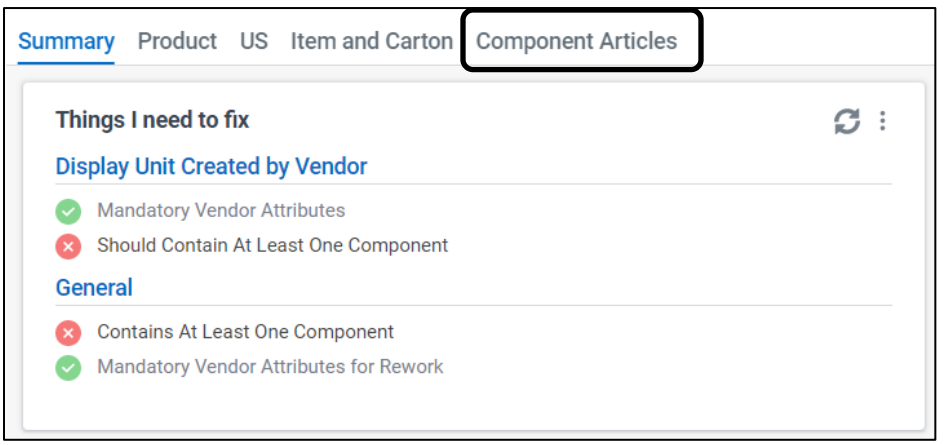

Fig. 8-1 Component Articles

2. Click on More Actions, then on Add

| ų | Indigo PIM                                           |                                                                                                    | 🔍 ? 🌲 🤼 indigovendor3 Admin 👻                                                                                                    |
|---|------------------------------------------------------|----------------------------------------------------------------------------------------------------|----------------------------------------------------------------------------------------------------|
| 4 | Manage Display Unit 🕮 88                             | 32709202639                                                                                                    | 🔄 English - United States 💌 🗕 🗙                                                                                                    |
|   | Display Unit Name  UNOTEBOOK, MINI DOODLE ASSORTMENT | ndigo Store Retail Price CA 0 Cost Price 0                                                                           | 50) × 11 + ±• 0                                                                                                    |
| 8 | Summary Product US Item and Car                      | ton Component Articles                                                                                               | Workflow Recent Activity                                                                                                    |
|   | INFO                                                 | Last refreshed 6 minutes ago 0 - 0 / 0<br>COMPONENT QUA UPC VENDOR ARTICLE Add SP VENDOR COST PRI<br>Create & Add SP | Display Unit Created by Vendor Workflow started at 03/19/2020 03:59:36 PM     O     Rework     Merchant Approval     Display Unit Creation     Massigned     Add a comment     Send for Merchant Approval |

Fig. 8-2 Component Articles

- 3. Use the **Search bar** or **Filter** to search for and select which component articles to add to the display unit
- 4. select the UPCs you want to add as component articles
- 5. Click on Save

The following message will appear: Relationships saved

| Add Relatio                       | nship - 882            | 709202639                    |                 |                  |                  |                          |                        |                  | ×    |
|-----------------------------------|------------------------|------------------------------|-----------------|------------------|------------------|--------------------------|------------------------|------------------|------|
| Reset     Reset     Show "Article | 202660<br>e" and _ANY= | <b>Filte</b><br>882709202660 | <b>•••</b> }    |                  | Last refreshed 2 | minutes ago   1 selected | 1-1/1 <b>1/2 10 </b> 🖌 | Cancel           | Save |
| ✓ -                               | TH                     | UPC/EAN                      | VENDOR ARTIC    | PIM HIERARCHY    | BRAND            | BUYER GROUP              | ONLINE ITEM N          | CREATED ON 🜩     |      |
|                                   |                        | 882709202660                 | NOTEBOOK, 1 SUB | PIM Hierarchy>>F | D                | Creativity - Winnie      |                        | 03/19/2020 02:15 | 5:   |
|                                   |                        |                              |                 |                  |                  |                          |                        |                  |      |

Fig. 8-3 Component Articles

6. Click on 🖉 (edit) and add the Component Quantity for each component article

**NOTE:** The quantity should be an integer

7. Click on Save

The following message will appear: Relationships saved

| 4                     | Indigo PIM                                                                          |                                                                                               | 🔍 🥐 🌲 🤖 indigovendor3 Admin 👻                                                                                                    |
|-----------------------|-------------------------------------------------------------------------------------|-----------------------------------------------------------------------------------------------|----------------------------------------------------------------------------------------------------|
| 4                     | Manage Display Unit 🛛 882709202639                                                  |                                                                                               | 📓 English - United States 💌 🗕 🗙                                                                                                    |
| 1<br>1<br>1<br>1<br>1 | Display Unit Name I Indigo Store Retail Price CA I NOTEBOOK, MINI DOODLE ASSORTMENT | Cost Price 🔮                                                                                  | 50) × th 7 ±- 8                                                                                                    |
| 8                     | Summary Product US Item and Carton Component Articles                               |                                                                                               | Workflow Recent Activity                                                                                                    |
|                       | Last refreshed no                                                                   | w   1-1/1   Cancel More Actions V I E C C   Tabidar VENDOR ARTICLE VENDOR MSRP VENDOR COST PR | Display Unit Created by Vendor Workflow started at 03/19/2020 03:59:36 PM                                                                           |
|                       | 3                                                                                   | 882709202660 NOTEBOOK, 1 SUBJE 12.95 2.18                                                     | <ul> <li>Rework</li> <li>Merchant Approval</li> <li>Display Unit Creation         <ul> <li>Unassigned</li> <li>Add a comment</li> </ul> </li> </ul> |
|                       |                                                                                     |                                                                                               | Send for Merchant Approval                                                                                                    |

Fig. 8-4 Component Articles

**NOTE:** You can click the **Product** tab to fill in additional attributes for the display unit that are not mandatory for display unit creation (and therefore are not covered under the 'Mandatory Vendor Attributes' business condition) but could benefit your reporting.

## Send to Merchant for Approval

- 1. Click on C (Refresh)
- 2. Click on the **Summary** tab
- 3. Now that all the business conditions are met (indicated by a <sup>(2)</sup>), click on **Send for Merchant Approval**

The following message will appear: Workflow action completed successfully

| 4                                                                                           | Indigo PIM                                                                                                    |          |                                           |     | 🔍 🕐 🌲 🚯 indigovendor3 Admin 🛩   |
|---------------------------------------------------------------------------------------------|----------------------------------------------------------------------------------------------------|----------|-------------------------------------------|-----|---------------------------------|
| ۶                                                                                           | Manage Display Unit 🖾 882709202639                                                                                                    |          |                                           |     | 🕼 English - United States 🔻 🗕 🗙 |
| 1<br>1<br>1<br>1<br>1<br>1<br>1<br>1<br>1<br>1<br>1<br>1<br>1<br>1<br>1<br>1<br>1<br>1<br>1 | Display Unit Name  Indigo Store Retail Price CA NOTEBOOK, MINI DOODLE ASSORTMENT                                                                                                    | Cost Pri | ce <b>0</b>                               |     | <u>(100</u> <b>m</b> ∓ ± (27    |
| 8                                                                                           | Summary Product US Item and Carton Component Articles 👻                                                                                                    |          |                                           |     | Workflow Recent Activity        |
|                                                                                             | Things I need to fix         Display Unit Created by Vendor         Image: Standard Contain At Least One Component         General         Image: Standard Contain At Least One Component         Image: Standard Contain At Least One Component         Image: Standard Contain At Least One Component         Image: Standard Contain At Least One Component         Image: Standard Contain At Least One Component         Image: Standard Contain At Least One Component | Ø :      | Component Articles Component Articles (1) | Ø : |                                 |
|                                                                                             | Things I can do<br>No to-dos available for this entity                                                                                                    |          |                                           | Ø 1 | Send for Merchant Approval      |

Fig. 9-1 Send for Merchant Approval

| 4           | Indigo PIM                                                                                                    |           |                                           |             | 🔍 🥐 🌲 🕼 indigovendor3 Admin 👻                                                                                                    |
|-------------|----------------------------------------------------------------------------------------------------|-----------|-------------------------------------------|-------------|----------------------------------------------------------------------------------------------------|
| ۶           | Manage Display Unit 🖾 882709202639                                                                                                    |           |                                           |             | 🔊 English - United States 💌 🗕 🗙                                                                                                    |
| €<br>₽<br>0 | Display Unit Name  Indigo Store Retail Price CA NOTEBOOK, MINI DODLE ASSORTMENT                                                                                                    | Cost Pric | c <b>0</b>                                |             | 100 to 7 ± - 3                                                                                                    |
| 8           | Summary Product US Item and Carton Component Articles 👻                                                                                                    |           |                                           |             | Workflow Recent Activity                                                                                                    |
|             | Things I need to fix         Display Unit Created by Vendor         Contains At Least One Component         General         Mandatory Vendor Attributes         Mandatory Vendor Attributes for Rework         Should Contain At Least One Component | Ø :       | Component Articles Component Articles (1) | Ø:          | Display Unit Created by Vendor Workflow started at 03/19/2020 03:59:36 PM     Rework     Merchant Approval     Add a comment     Approve and Publish |
|             | Things I can do<br>No to-dos available for this entity                                                                                                    |           |                                           | Ø :         | Send to Display Unit Creator  Display Unit Creation  Send for Merchant Approval® On 03/19/2020 0                                                     |
|             |                                                                                                    |           |                                           | Fig. 9-2 Se | end for Merchant Approva                                                                                                    |

#### YOU HAVE SUCCESSFULLY CREATED A DISPLAY UNIT USING THE USER INTERFACE

# DISPLAY UNIT CREATION EXCEL TEMPLATE

## **Required Attributes**

1. Click on <sup>Q</sup> then 🔄 Search Thing Domain

| Indigo PIM                                                                                                    | Q 🗹 🥜 🌲 🚯 indigovendor1 Admin 👻                                                                                                    |
|----------------------------------------------------------------------------------------------------|----------------------------------------------------------------------------------------------------|
| Home                                                                                                    |                                                                                                    |
| My To-Do's<br>All tasks<br>Search<br>Search<br>Control Online Enrichment Workflow<br>Search<br>Control Online Enrichment Workflow<br>Control Online Enrichment Workflow<br>Control Online Enri | Task Progress Summary       Last refreshed 2 minutes ago 2         Type       Status       From Last         Entity Data Imports       ✓       All       ✓       2 Days       ✓         Q. Search       No batch tasks found       No batch tasks found       Image: Status image: Status im |
| Saved Searches                                                                                                    | : Powered by <b>triversand</b>                                                                                                    |
| inger in Recode 2020 Ro                                                                                                    | Eig 10.1 Soor                                                                                                    |

- 1. Change Type to Display Unit
- 2. Click on **Apply**

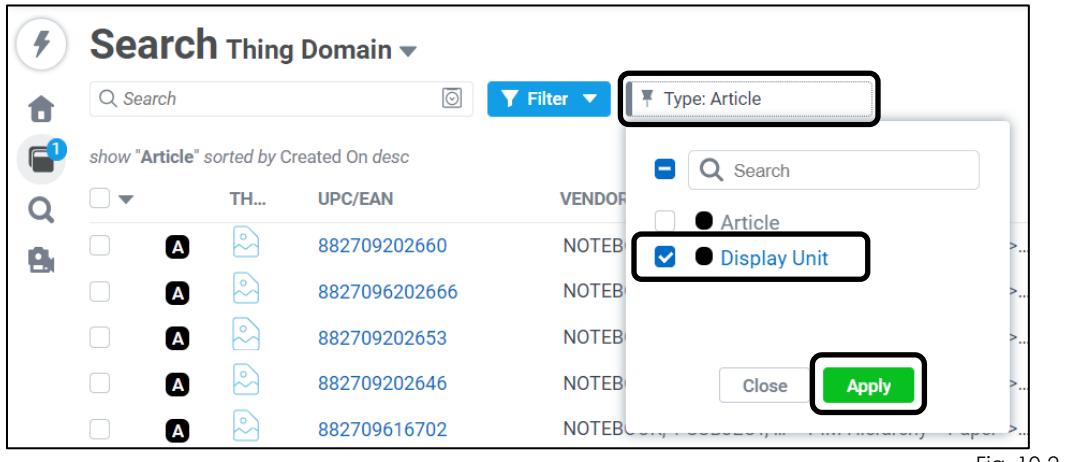

Fig. 10-2 Search

3. Click on 千 (Upload)

| i:       | Indigo PIM                                    |                                  |                                                    | Q 🕜 🌲 🚺 indigovendor3 Admin 🕶   |
|----------|-----------------------------------------------|----------------------------------|----------------------------------------------------|---------------------------------|
| 4        | Search Thing Domain 🔻 @ Reset                 |                                  |                                                    | 🛐 English - United States 💌 🗕 🗙 |
| •        | Q Search 💿 🝸 Filter 🔻                         | f Type: Display Unit             |                                                    | _                               |
| <b>P</b> | show "Display Unit" sorted by Created On desc |                                  | Last refreshed 31 seconds ago   1 - 26 / 26 🗹 🗛    | tions 🔽 🖻 🗊 🚡 🖢 😴 📋 Tabular 👻   |
| Q        | UPC UPC                                       | DISPLAY UNIT NAME                | BUYER GROUP                                        | CREATED ON 🜩                    |
| 9        | <b>DU</b> 882709202639                        | NOTEBOOK, MINI DOODLE ASSORTMENT | Creativity - Winnie Sum, Emily Nelson, Patrycja Ka | 03/19/2020 02:58:34 PM          |
|          |                                               | Display Unit for SOP 1           | Journals - Maria Gomba , Jennifer Iseler           | 03/18/2020 04:52:47 PM          |
|          |                                               | Display Unit for SOP 2           | Journals - Maria Gomba , Jennifer Iseler           | 03/18/2020 04:52:47 PM          |

#### 4. Click on Download

| Upload Bulk Entities |                                |              | ×                   |
|----------------------|--------------------------------|--------------|---------------------|
|                      | • Upload file                  | 2<br>Finish  | Next                |
|                      | Download a ten                 | nplate       |                     |
|                      | Drag & Drop fil<br>Upload File | es here      |                     |
|                      |                                | <br>Fig. 12- | 1 Download Template |

Ç .

### 5. Click on **Download**

- TIP: There are no hierarchies to select when creating a Display Unit

| Download smart excel template                                                                                                    |                                 | ×            |
|----------------------------------------------------------------------------------------------------|---------------------------------|--------------|
| Select 1 or more classifications to download the smart excel template. You can select the classification at any level and the data requi | red for all child classificatio | ns is        |
| displayed in the template. You can also download the template without selecting the classification.                                      | Select path for classifications |              |
|                                                                                                    | PIM Hierarchy                   |              |
|                                                                                                    |                                 |              |
| Q, Search                                                                                                    |                                 |              |
|                                                                                                    | •                               | Reset Search |
| 0 classifications selected                                                                                                    |                                 |              |
| Baby & Kids                                                                                                    |                                 |              |
| Electronics                                                                                                    |                                 |              |
| ▶ Experiences                                                                                                    |                                 |              |
| ▶ Fashion                                                                                                    |                                 |              |
| ▶ Gift Cards                                                                                                    |                                 |              |
| ▶ Gourmet                                                                                                    |                                 |              |
| Health & Beauty                                                                                                    |                                 |              |
| Home & Office                                                                                                    |                                 |              |
| ▶ Paper                                                                                                    |                                 |              |
| Temporary Fixtures                                                                                                    |                                 |              |
| Toys & Games                                                                                                    |                                 |              |
| Unclassified                                                                                                    |                                 |              |
|                                                                                                    |                                 |              |
|                                                                                                    |                                 |              |
|                                                                                                    |                                 |              |
|                                                                                                    |                                 |              |
| Cancel Download                                                                                                    |                                 |              |
|                                                                                                    | E. 10.0 Day mile                | a al Tana al |

Fig. 12-2 Download Template

- 6. Open the excel spreadsheet, 'Enable Editing' and 'Enable Content'
- 7. Click on the 'Entities' tab
- 8. Fill in the template so that all mandatory attributes are filled in

**NOTE:** Leave Action, ID, and Name columns blank

**NOTE:** Ensure the fields have the correct formatting, as per the Data Dictionary

9. Save the template in your folder of choice so its ready for upload

|   | Α      | В         | С | D |   | E   | F       | G      | Н         | 1         | J       | K       | L       | М        | N      | 0      | Р      | Q       | R        | S         | Т        | U        | V      | W       | Х        | Y        | Z       | AA .            | AB       |
|---|--------|-----------|---|---|---|-----|---------|--------|-----------|-----------|---------|---------|---------|----------|--------|--------|--------|---------|----------|-----------|----------|----------|--------|---------|----------|----------|---------|-----------------|----------|
| 1 | System | Attribute | s |   |   |     | Matchin | 1A-Ven | d 1B-Prod | luct Desc | ription |         | 1C-Prod | uct Cate | gory   |        |        |         | 1D-Prod  | uct Prici | ng       |          |        | 1E-Prod | uct Deta | ils      |         |                 |          |
| 2 | Action | Туре      |   |   | N | ame | UPC/EA  | Vendor | Article   | Season    | Year    | Origina | Buyer G | MCAT     | Layout | Market | Layout | Tax Cod | Cost Pri | Cost Pri  | i Indigo | Retail N | Is MAP | Product | Retail A | Retail C | Brand   | Sub Brar Ret    | turi     |
| 3 |        |           |   |   |   |     |         |        |           |           |         |         |         |          |        |        |        |         |          |           |          |          |        |         |          |          |         |                 |          |
| 4 |        |           |   |   |   |     |         |        |           |           |         |         |         |          |        |        |        |         |          |           |          |          |        |         |          |          |         |                 |          |
| _ |        |           |   |   |   |     |         |        |           |           |         |         |         |          |        |        |        |         |          |           |          |          |        | E:      | - 14     |          | - L T - | e ve e ve L evi | <u> </u> |

Fig. 13 Excel Template

| wnload smart excel template                                                                                                    |                                                                                                    | ;        |
|----------------------------------------------------------------------------------------------------|----------------------------------------------------------------------------------------------------|----------|
| lect 1 or more classifications to download the smart excel template. You can select the classification at any level and the d splayed in the template. You can also download the template without selecting the classification. | lata required for all child classifications is<br>Select path for classifications<br>PIM Hierarchy | Ŧ        |
| l, Search                                                                                                    |                                                                                                    |          |
|                                                                                                    | Rese                                                                                               | t Search |
| ) classifications selected                                                                                                    |                                                                                                    |          |
| Experiences<br>Experiences<br>Gurmet<br>Health & Beauty<br>Home & Office<br>Paper<br>Temporary Fixtures<br>Toys & Games<br>Unclassified                                                                                         |                                                                                                    |          |
| Cancel Download                                                                                                    |                                                                                                    |          |

11. Click on Upload File or drag and drop the file

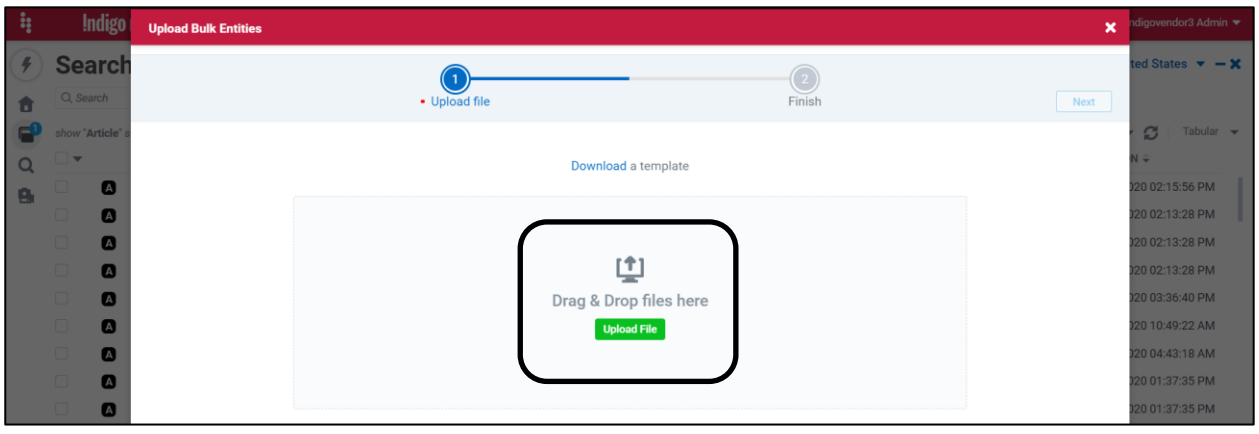

Fig. 15-1 Excel Upload

### 12. To check that the upload was successful, click on Show task details

| Upload Bulk Entities                                  | ×                                                                                                    |
|-------------------------------------------------------|----------------------------------------------------------------------------------------------------|
| - Upload file                                         | Finish                                                                                                    |
| Entitie:<br>View the task status 12<br>区 Finish & Cic | e are created/updated using the uploaded file<br>9c0957-6fba-4db1-ac9c-20d82378fca4 in 'Task Details' page<br>se 🗹 Upload more entities 🛛 😰 Show task details |
|                                                       | Fig. 15-2 Excel Upload                                                                                                    |

13. Click on Refresh. The Processing Details pie chart should be green, and the Sub-details pie chart should be blue.

**NOTE:** If Processing Details appears red, indicating an error, click on the word 'error' to investigate and make necessary changes.

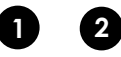

You can add component articles by either using the UI or excel. Follow 1 of the 2 options below:

## Add Component Articles using the UI

1. Click on the Success Detail tab and click on the first UPC.

**NOTE:** You'll need to add components separately to each display unit. Start by clicking the first UPC in the list below and follow the <u>Add Component Articles</u> instructions (pg. 9-10). To add components to the next display unit, come back to the screen below, click on the next display unit and repeat the <u>Add Component Articles</u> steps. Repeat until component articles are added to all display units in the list.

| ÷ | <b>Indigo</b> PIM                    |                                      |                                             |                          |      | Q 🗹 🕜 🌲 🕼 indiga                       | ovendor1 Admin 🔻 |
|---|--------------------------------------|--------------------------------------|---------------------------------------------|--------------------------|------|----------------------------------------|------------------|
| ۶ | Task Detail Entit                    | y Data Imports Completed             |                                             |                          |      |                                        | - ×              |
| • | File Name<br>Test_data.xlsm          | Task ID<br>e65fab91-39c4-457e-8767-e | Profile Name<br>sys_import_data_excel_ui_ta | Task Status<br>Completed |      |                                        |                  |
| Q | Start Time<br>08/12/2020 08:58:36 AM | End Time<br>08/12/2020 08:58:40 AM   | Submitted by<br>indigovendor1 Admin         | Total Records<br>8       |      |                                        | ± 5              |
| 8 | Summary Success Detail               | Errors/Messages Related Tasks 🔻      |                                             |                          |      |                                        |                  |
|   | Processing Details                   |                                      | Sub-details                                 |                          |      | Related Tasks                          | c                |
|   | Success (8)                          |                                      | Create (8) Update (0)                       |                          |      | 🄀 Parent Tasks (0) 🛛 🔆 Child Tasks (0) |                  |
|   | <ul> <li>Error (0)</li> </ul>        | 100%                                 | <ul> <li>Delete (0)</li> </ul>              | 100%                     |      |                                        |                  |
|   | <ul> <li>Ignore (0)</li> </ul>       |                                      | No Change (0)                               |                          | - 14 |                                        |                  |
|   |                                      |                                      |                                             |                          |      |                                        |                  |

Fig. 16 Processing and Sub-details charts

### **2** Add Component Articles using Excel

- 1. Have handy the UPC numbers of the component articles you want to add to the display unit (i.e. copy onto a notepad or blank excel sheet)
- 2. Click on Q then search Thing Domain to get to the Search Page.
- 3. Change Type to Display Unit
- 4. Click on Apply

| Searc        | <b>ch</b> Thing          | ) Domain 💌            |                          |              |  |
|--------------|--------------------------|-----------------------|--------------------------|--------------|--|
| Q Search     |                          | $\overline{\bigcirc}$ | <b>Y</b> Filter <b>v</b> | be: Article  |  |
| show "Articl | l <b>e</b> " sorted by C | reated On <i>desc</i> |                          | Q Search     |  |
| - ▼          | TH                       | UPC/EAN               | VENDOF                   | Article      |  |
|              |                          | 882709202660          | NOTEB                    | Display Unit |  |
|              |                          | 8827096202666         | NOTEB                    |              |  |
|              |                          | 882709202653          | NOTEB                    |              |  |
|              |                          | 882709202646          | NOTEB                    | Close Apply  |  |
|              |                          | 882709616702          | NOTEB                    |              |  |

Fig. 17 Search

- 5. Search for the display units to add component articles to by either copying and pasting the Display Unit UPCs in the Search bar or filtering using **Filter**
- 6. Select the UPCs of the Display Units to add component articles to
- 7. Click on  $\stackrel{1}{2}$  (download) and **Download in Excel**

| ŧ        | Indigo!         | PIM                            |                                  |                                                    | 🔍 🥐 🌲 🚺 indigovendor3 Admin 👻   |
|----------|-----------------|--------------------------------|----------------------------------|----------------------------------------------------|---------------------------------|
| (4)      | Search          | Thing Domain 🔻 🛯 Reset         |                                  |                                                    | 🔄 English - United States 🔻 🗕 🗙 |
| •        | Q, Search       |                                | Type: Display Unit               |                                                    |                                 |
| <b>_</b> | show "Display U | nit" sorted by Created On desc |                                  | Last refreshed now 2 selected 1 - 29 / 29 🗹 Ac     | tions 🔽 🖻 🗊 🚡 🛨 😴 🛛 Tabular 👻   |
| Q        |                 | UPC                            | DISPLAY UNIT NAME                | BUYER GROUP                                        | CREATE Download in Excel        |
| 0        |                 | 882709202622                   | NOTEBOOK, MINI DOODLE ASSOTMENT  | Creativity - Winnie Sum, Emily Nelson, Patrycja Ka | 03/19/20 Download in CSV        |
|          |                 | 882709202622                   | NOTEBOOK, MINI DOODLE ASSORTMENT | Creativity - Winnie Sum, Emily Nelson, Patrycja Ka | 03/19/2020 07:48:20 PM          |
|          |                 | 882709202639                   | NOTEBOOK, MINI DOODLE ASSORTMENT | Creativity - Winnie Sum, Emily Nelson, Patrycja Ka | 03/19/2020 07:42:23 PM          |

8. Fig. 18-1 Download

### 9. Click on Download All

| nload E                                   | Bulk Entities - 2 entities                                |                                                        |                                      | _     |                        |
|-------------------------------------------|-----------------------------------------------------------|--------------------------------------------------------|--------------------------------------|-------|------------------------|
|                                           |                                                           |                                                        |                                      |       | Download All Download  |
| uick Se                                   | elect                                                     |                                                        |                                      |       | + Create new or edit 🞜 |
| avorit                                    | My Scope Selection(s)                                     | Shared Scope Selecti                                   |                                      |       |                        |
|                                           |                                                           |                                                        | No favorites                         |       |                        |
|                                           |                                                           |                                                        |                                      |       |                        |
| - Soloo                                   | at attributos                                             |                                                        |                                      |       |                        |
| <ul> <li>Select</li> <li>Avail</li> </ul> | ct attributes                                             |                                                        | Selected                             |       | Include All            |
| <ul> <li>Select</li> <li>Avail</li> </ul> | ilable                                                    | GROUP                                                  | Selected                             | GROUP | Include All            |
| <ul> <li>Select</li> <li>Avail</li> </ul> | Iable NAME Q                                              | GROUP                                                  | Selected<br>NAME<br>Q                | GROUP | Include All            |
| Avail                                     | lable NAME Q Display Name                                 | GROUP<br>Q<br>Basic                                    | Selected<br>NAME<br>Q                | GROUP | Include All            |
| Selec     Avail                           | Iable NAME Q Display Name Identifier                      | GROUP<br>Q<br>Basic<br>Basic                           | Selected<br>NAME<br>Q                | GROUP | Include All            |
| Selec     Avail                           | Iable NAME Q Display Name Identifier 1st Battery Quantity | GROUP<br>Q<br>Basic<br>Basic<br>58-Battery Information | Selected<br>NAME<br>Q<br>C<br>C<br>C | GROUP | Include All            |

Fig. 18-2 Download

10. You can click on **Show task details** (then click on the File Name hyperlink to open the excel spreadsheet) or click on **Finish & Close** (the excel spreadsheet will download when its ready)

| Download Bulk Entities - 2 entities                                   | ×                  |
|-----------------------------------------------------------------------|--------------------|
| Initiated download, file would be automatically downloaded once ready |                    |
| Show task details Finish & Close                                      |                    |
|                                                                       | Fig. 18-3 Download |

- 11. Open the excel spreadsheet, 'Enable Editing' and 'Enable Content'
- 12. To add the component articles, click on the Relationships tab
- Fill in Type using the dropdown, copy and paste ID from the Entities tab, add the UPCs of the component articles (that you searched/copied in step 1), and add Component Quantity

|   | A      | В                               | С               | D              | E               | F                  | G                         |
|---|--------|---------------------------------|-----------------|----------------|-----------------|--------------------|---------------------------|
| 1 | System | n Attributes                    |                 |                |                 | RelTo Attribute(s) | Internal                  |
| 2 | Actior | Туре                            | ID              | Name           | Related to Type | UPC/EAN            | <b>Component Quantity</b> |
| 3 |        | displayunit@@Component Articles | ersUH2e9CNJuvMc | 88888888888123 | article         | 9999919986820      | 3                         |
| 4 |        | displayunit@@Component Articles | ersUH2e9CNJuvMc | 8888888888123  | article         | 9999957747568      | 5                         |
| 5 |        |                                 |                 |                |                 |                    |                           |
| 6 |        |                                 |                 |                |                 |                    |                           |
| 7 |        |                                 |                 |                |                 |                    |                           |

Fig. 19 Excel Template - Component Articles

- 14. Save the template in your folder of choice so its ready for upload
- 15. Click on 🕈 (upload)

| 4 | !nd        | igo PIM                              |                                  | Q 🕜 🌲 🚯 indigovendor3 Admir                                                         | • |
|---|------------|--------------------------------------|----------------------------------|-------------------------------------------------------------------------------------|---|
| 4 | Sear       | ch Thing Domain 🔻 🛚 Reset            |                                  | 🕞 English - United States 🔻 🗕                                                       | × |
| • | Q, Search  | n 💿 🔽 Filt                           | er 🔻 📕 Type: Display Unit        |                                                                                     |   |
| 2 | show 'Disp | olay Unit" sorted by Created On desc |                                  | Last refreshed 34 seconds ago   1 - 29 / 29 🗹 Actions 🔻 🗹 🛍 🛍 🖬 🛃 🖛 🖢 🛪 🖉   Tabular | Ŧ |
| Q |            | UPC                                  | DISPLAY UNIT NAME                | BUYER GROUP CREATED ON 🗘                                                            |   |
|   |            | 882709202622                         | NOTEBOOK, MINI DOODLE ASSOTMENT  | Creativity - Winnie Sum, Emily Nelson, Patrycja Ka 03/19/2020 07:57:55 PM           | T |
| - |            | 00                                   | NOTEBOOK, MINI DOODLE ASSORTMENT | Creativity - Winnie Sum, Emily Nelson, Patrycja Ka 03/19/2020 07:48:20 PM           |   |
|   |            | 00                                   | NOTEBOOK, MINI DOODLE ASSORTMENT | Creativity - Winnie Sum, Emily Nelson, Patrycja Ka 03/19/2020 07:42:23 PM           |   |
|   | □ (        | 882709202639                         | NOTEBOOK, MINI DOODLE ASSORTMENT | Creativity - Winnie Sum, Emily Nelson, Patrycja Ka 03/19/2020 02:58:34 PM           |   |
|   |            | 00                                   | Display Unit for SOP 1           | Journals - Maria Gomba , Jennifer Iseler 03/18/2020 04:52:47 PM                     |   |
|   | 0 (        | 00                                   | Display Unit for SOP 2           | Journals - Maria Gomba , Jennifer Iseler 03/18/2020 04:52:47 PM                     | Ľ |

Fig. 20-1 Upload

16. Click on Upload File or drag and drop the file

| Upload Bulk Entities | ×                        |
|----------------------|--------------------------|
| • Upload file        | Finish Next              |
| Downloa              | a template               |
|                      | <b>↑</b> 1               |
| Drag & Dr<br>Upt     | op files here<br>ad File |

Fig. 20-2 Upload

17. To check that the upload was successful, click on Show task details

| Upload Bulk Entities                                                                                                    | × |
|----------------------------------------------------------------------------------------------------|---|
| • Upload file Finish                                                                                                    |   |
| Entities are created/updated using the uploaded file<br>View the task status 129c0957-6fba-4db1-ac9c-20d82378fca4 in 'Task Details' page |   |
|                                                                                                    |   |

18. Click on Refresh. The **Processing Details** pie chart should be green, and the **Sub-details** pie chart should be orange.

**NOTE:** If Processing Details appears red, indicating an error, click on the Errors/Messages tab to investigate and make necessary changes.

| :        | Indigo PIM                                              |                                      |                                                       |                          | Q 🗹 💡 🌲 🔥 indig                    | ovendor1 Admin 🔻 |
|----------|---------------------------------------------------------|--------------------------------------|-------------------------------------------------------|--------------------------|------------------------------------|------------------|
| 4        | Task Detail Entity D                                    | ata Imports Completed                |                                                       |                          |                                    | - ×              |
| <b>a</b> | File Name<br>ef29ddbb-b151-41a4-bfce-6b                 | Task ID<br>6ee0108e-9886-4ba0-8c1d-5 | Profile Name<br>sys_import_data_excel_ui_ta           | Task Status<br>Completed |                                    | <b>.</b> C       |
| Q        | Start Time<br>09/28/2020 03:00:58 PM                    | End Time<br>09/28/2020 03:00:59 PM   | Submitted by indigovendor1 Admin                      | Total Records<br>5       |                                    | ⊻ Đ              |
| 9        | Summary Success Detail Error                            | s/Messages Related Tasks 💌           |                                                       |                          |                                    |                  |
|          | Processing Details                                      |                                      | Sub-details                                           |                          | Related Tasks                      | S                |
|          | <ul> <li>Success (5)</li> <li>Processing (0)</li> </ul> |                                      | <ul> <li>Create (0)</li> <li>Update (5)</li> </ul>    |                          | Parent Tasks (0) X Child Tasks (0) |                  |
|          | <ul> <li>Error (0)</li> <li>Ignore (0)</li> </ul>       | 100%                                 | <ul> <li>Delete (0)</li> <li>No Change (0)</li> </ul> | 100%                     |                                    |                  |
|          |                                                         | _                                    | • No onunde (d)                                       |                          | Fig. 01 Brocossing and a           | wh dataila       |

Fig. 21 Processing and sub-details

Fig. 20-3 Upload

## Send to Merchant Multiple Display Units for Approval

- 1. Click on to get to **Home**
- 2. Click on Display Unit Created by Vendor
- 3. Click on More Details under Display Unit Creation
- 4. Click on **Ready for transition**

| ŧ        | Indigo PIM                                                                                                    | Q 🕜 🌲 🕼 indigovendor3 Admin 🕶                                                                                                    |
|----------|----------------------------------------------------------------------------------------------------|----------------------------------------------------------------------------------------------------|
| 4        | Home                                                                                                    |                                                                                                    |
| <b>a</b> | My To-Do's Last refreshed 3 hours ago  All tasks  Enrichment Workflow Article Update Workflow Display Unit Created by Vendor Update D >                                        | Task Progress Summary         Last refreshed now C           Type         Streas         From Last           Entity Data Imports         ¥         All         ¥         7 Days         ¥         Q. Search                                                                                                    |
| 9        | 11         Display Unit Creation         Hide details +           2 Ready for transition         9 Mandatory Vendor Attributes         8 Should Contain AI Least One Component | 66974019-6a9a-457e-82         03/20/2020 11:20:27 A         indigovendor3@riversand.com           COMPLETED         Total 2 record(s) submil         View Details           66974019-6a9a-457e-82         03/20/2020 11:00:24 A         indigovendor3@riversand.com           COMPLETED         Total 2 record(s) submil         View Details           COMPLETED         Total 2 record(s) submil         View Details |
|          | Rework     More details >                                                                                                    | Components f81741a7 03/19/2020 09:42:35 P indigovendor3@riversand.com<br>COMPLETED Total 2 record(s) submi View Details                                                                                                    |

Fig. 22-1 Send for Merchant Approval Multiple

- 5. select only the Display Units you created/ want to publish
- 6. Click on Actions -
- 7. Click on Workflow Transition

| 4        | Indigo.       | PIM                                            |                                                                        |                                            | 🔍 🥐 🌲 🚯 indigovendor3 Admin 🖲         | į. |
|----------|---------------|------------------------------------------------|------------------------------------------------------------------------|--------------------------------------------|---------------------------------------|----|
| 4        | Searc         | n Thing Domain 👻 🛯 Res                         | set                                                                    |                                            | 🕞 English - United States 🔻 🗕 🕽       | c  |
| t        | Q *8827092    | 02677" or "882709202622"                       | 🍸 Fliter 🔻 🐺 Type: Display Unit                                        |                                            |                                       |    |
| 2        | show "Display | Unit <sup>®</sup> Pending Display Unit Created | by Vendor Display Unit Creation and _ANY="882709202677" or "8827092026 | 52 Last refreshed 2 minutes ago 2 selected | 1-2/2 🗹 Actions 🔻 🎤 🔀 🔀 🛪 💋 Tabular 🗸 |    |
| Q        | <b>2</b> •    | UPC                                            | DISPLAY UNIT NAME                                                      | BUYER GROUP                                | BASIC                                 |    |
|          | •             | 882709202677                                   | NOTEBOOK, MINI DOODLE ASSORTMENT                                       | Creativity - Winnie Sum, Emily Nelson, Pat | Copy :01:10 PM                        |    |
|          | •             | 882709202622                                   | NOTEBOOK, MINI DOODLE ASSORTMENT                                       | Creativity - Winnie Sum, Emily Nelson, Pat | Snapshots :57:55 PM                   |    |
| <b>'</b> |               |                                                |                                                                        |                                            | Compare                               |    |
|          |               |                                                |                                                                        |                                            | ASSIGNMENTS                           |    |
|          |               |                                                |                                                                        |                                            | Release Task                          |    |
|          |               |                                                |                                                                        |                                            | Reassign Task                         |    |
|          |               |                                                |                                                                        | ſ                                          | TRANSITIONS                           |    |
|          |               |                                                |                                                                        | l                                          | Workilow mansition                    |    |

Fig. 22-2 Send for Merchant Approval Multiple

8. Click on Send for Merchant Approval

| Workflow Transition - Display Unit Created by Vendor - Display Unit Creation - 2entities |             | ×                          |
|------------------------------------------------------------------------------------------|-------------|----------------------------|
| Workflow Transition                                                                      | 2<br>Finish | Next                       |
|                                                                                          |             | Send for Merchant Approval |
| Add a comment                                                                            |             |                            |

Fig. 22-3 Send for Merchant Approval Multiple

9. Click on Finish & Close

| Workflow Transition - Display Unit Created by Vendor - Display Unit Creation - 2entities | ×                                             |
|------------------------------------------------------------------------------------------|-----------------------------------------------|
| Workflow Transition                                                                      | 2<br>Finish<br>€ Finish & Close               |
|                                                                                          | Fig. 22-4 Send for Merchant Approval Multiple |

**NOTE:** If some of the display units failed to publish due to some business criteria not being met, you will receive a failure message. For these articles, search for the UPC, correct the errored business condition and republish.

|                                                  | Workflow Transition                              | Finish                                                       |                |
|--------------------------------------------------|--------------------------------------------------|--------------------------------------------------------------|----------------|
| ID                                               | MESSAGE                                          | DETAILS                                                      | Finish & Close |
| ICRloCWgQOGF2cf2SUyU0w<br>DpbpqTL4S36Y316FrMMnNA | "Workflow" success<br>Workflow not successful du | e to failed business c Should Contain At Least One Component |                |

### YOU HAVE SUCCESSFULLY CREATED A DISPLAY UNIT USING THE EXCEL TEMPLATE

## **APPENDIX 1: UPDATING DISPLAY UNITS SENT BACK FOR REWORK**

If the display unit(s) you submitted require rework, the Merchant will send it back to you, accompanied by an email indicating which UPCs to rework.

- 1. Click on the <sup>1</sup> to get to **Home**
- 2. Click on Display Unit Created by Vendor
- 3. Click on More Details under Rework
- 4. Click on Ready for transition or Mandatory Vendor Attributes

**Ready for transition:** Articles will appear here if the attribute requiring rework was filled in with the correct format but incorrect value.

**Mandatory Vendor Attributes:** Articles will appear here if the Merchant removed incorrect attribute inputs before sending it to you for rework.

| 4 | Indigo PIM                                                                   |                         |                                                  |                          |                    |                                                 | Q      | ? 🌲 🤖 indigovendor3 Admin 👻                 |
|---|------------------------------------------------------------------------------|-------------------------|--------------------------------------------------|--------------------------|--------------------|-------------------------------------------------|--------|---------------------------------------------|
| 4 | Home                                                                         |                         |                                                  |                          |                    |                                                 |        |                                             |
|   | My To-Do's Last refreshed 4 minu<br>All tasks •                              | rtes ago 💋<br>play Un 义 | Task Progre<br><sub>Type</sub><br>Entity Data In | ess Summar<br>nports v   | y<br>Status<br>All | From Last<br>7 Days                             | Ŷ      | Last refreshed 4 minutes ago 2              |
| 8 | 10 Display Unit Creation More                                                | e details »             | ×                                                | Vendor Disp<br>COMPLETED | play Unit Exc      | 03/20/2020 02:01:08 F<br>Total 1 record(s) subm |        | indigovendor3@riversand.com<br>View Details |
|   | Rework     Ready for transition     O Mandatory Vendor Attributes for Rework | e details »             | ×                                                | 669740f9-6<br>COMPLETED  | a9a-457e-82        | 03/20/2020 11:20:27 A<br>Total 2 record(s) subm | L<br>i | indigovendor3@riversand.com<br>View Details |
|   |                                                                              |                         | ×                                                | 669740f9-6<br>COMPLETED  | a9a-457e-82        | 03/20/2020 11:00:24 A<br>Total 2 record(s) subm | L<br>i | indigovendor3@riversand.com<br>View Details |
|   | Saved Searches                                                               | g                       | ×                                                | Component<br>COMPLETED   | ts f81741a7        | 03/19/2020 09:42:35 F<br>Total 2 record(s) subm |        | indigovendor3@riversand.com<br>View Details |
|   | Favorites My Search Shared Search Results                                    |                         | ×                                                | Component<br>COMPLETED   | ts f81741a7        | 03/19/2020 09:41:07 F<br>Total 2 record(s) subm | <br>i  | indigovendor3@riversand.com<br>View Details |
|   | No favorites                                                                 |                         | ×                                                | Vendor Disp<br>COMPLETED | play Unit Exc      | 03/19/2020 08:57:55 F<br>Total 1 record(s) subm | <br>   | indigovendor3@riversand.com<br>View Details |
|   |                                                                              |                         |                                                  | Vendor Dis               | play Unit Exc      | 03/19/2020 08:48:07 F                           | _      | indigovendor3@riversand.com                 |
|   | Indigo PIM ::                                                                | Release 2020 R1         | :: Powered by                                    | :<br>riversa             | nd                 |                                                 |        |                                             |

Fig. 23 Home – Rework

5. Click on the **UPC** of the Display Unit you'd like to rework

| ÷ | Indigo PIM                                                             |                                  |                                                    | Q 🕜 🌲 🚺 indigovendor3 Admin 🛩     |
|---|------------------------------------------------------------------------|----------------------------------|----------------------------------------------------|-----------------------------------|
| 4 | Search Thing Domain 👻                                                  |                                  |                                                    | 🌆 English - United States 💌 🗕 🗙   |
| • | Q Search 💿 🍸 Filter 🔻                                                  | Type: Display Unit               |                                                    |                                   |
| P | show "Display Unit" Pending Display Unit Created by Vendor Rework - Re | ady for transition               | Last refreshed now   1 - 1 / 1                     | 🗹 Actions 🔻 💉 🏠 🔣 👻 🗲 🛛 Tabular 👻 |
| Q | UPC UPC                                                                | DISPLAY UNIT NAME                | BUYER GROUP                                        | CREATED ON                        |
|   | 882709202615                                                           | NOTEBOOK, MINI DOODLE ASSORTMENT | Creativity - Winnie Sum, Emily Nelson, Patrycja Ka | 03/19/2020 02:58:34 PM            |
|   |                                                                        |                                  |                                                    |                                   |
|   |                                                                        |                                  |                                                    |                                   |

Fig. 24 Search Page

- Go to the Workflow tab and click on Merchant Approval to view the comment that indicates which attribute(s) require rework
   E.g. Of comment: "Change the display unit dimensions"
- 7. Click on either the tab (**Product** or **Item and Carton**) that the attribute to rework is in, or click on **Mandatory Vendor Attributes for Rework** on the Summary tab

| 4           | Indigo PIM                                                                                                    | 🔍 🥐 🌲 🚯 indigovendor3 Admin 👻                                                                                                    |
|-------------|----------------------------------------------------------------------------------------------------|----------------------------------------------------------------------------------------------------|
| ۶           | Manage Display Unit 🖾 882709202615                                                                                                    | 🔄 English - United States 🔻 🗕 🗙                                                                                                    |
| €<br>₽<br>0 | Display Unit Name  Indigo Store Retail Price CA Cost Price NOTEBOOK, MINI DOODLE ASSORTMENT                                                                                                    | 100 1 7 2 7 3                                                                                                    |
| 9           | Summary Product US Item and Carton Component Articles                                                                                                    | Workflow Recent Activity                                                                                                    |
| 0           | Things I need to fix     Image: Component Articles     Image: Component Articles       Display Unit Created by Vendor     Image: Component Articles     Image: Component Articles       Image: Contains AL Less One Component     Image: Component Articles     Image: Component Articles       Image: Contains AL Less One Component     Image: Component Articles     Image: Component Articles | Display Unit Created by Vendor Workflow started at 03/19/2020 03:59:36 PM     Rework     Linassigned     Add a comment     Send for Merchant Approval                                               |
|             | Things I can do     CI       No to-dos available for this entity     CI                                                                                                    | Delete     Merchant Approval     merchant3@riversand.com     "Send to Display Unit Creator on     02/20/220 02:3706 FM with     the comment Change DU unit     dimensione     Display Unit Creation |

Fig. 25 Merchant Comment

8. Edit the attribute to the correct value

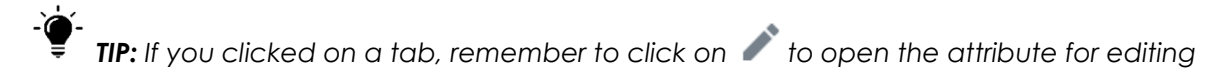

9. Click on Save

The following message will appear: Data saved

- 10. Click on  $\mathcal{C}$  (refresh)
- 11. Under the **Workflow** tab, add a comment if you'd like and click on **Send for Merchant Approval**. The following message will appear: **Workflow action completed**

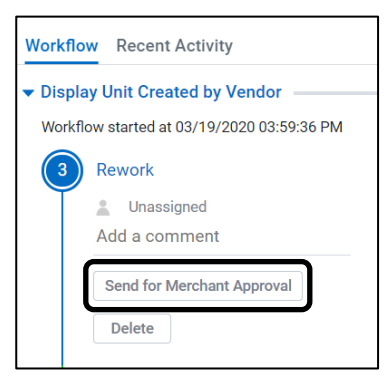

Fig. 26 Send for Merchant Approval

**NOTE:** Rework for Display Units must be done using the UI only